## ISTRUZIONI – ACCESSO ALLA VISUALIZZAZIONE DELLA PROVA D'ESAME

## Selezione pubblica per esame per la formazione delle graduatorie degli Istruttori Educativi (Asili Nido) cat. C aspiranti ad incarichi di supplenza e ad altre assunzioni a tempo determinato presso gli asili nido del Comune di Trieste

Per accedere alla propria prova il candidato dovrà aprire lo stesso file SEB utilizzato il giorno del concorso.

## FILE DI CONFIGURAZIONE:

https://www.alesinformatica.com/download/scieasilotriest/?wpdmdl=4852&masterkey=0D5SLCAJkxGLMkk4pNn\_f PTLNDRupIUI91ofp8au44NYO2n6WVnN-tnVk84o3Y\_nxb5U\_1Tv5CXOgHBhn54UR2QqHI4yUb-ibhrOvIndO\_Q

Dopo aver scaricato e aperto il file relativo al proprio turno con Safe Exam Browser, dovrà accedere con le proprie credenziali, le stesse utilizzate il giorno del concorso.

Username: codice fiscale

Password: data di nascita (gg/mm/aaaa)

Per chiudere SEB una volta terminata la presa visione il candidato dovrà cliccare in basso a destra sul simbolo on/off (termina sessione) e inserire la password di sicurezza **619** quindi cliccare su "conferma".